附件:

# 实验室安全考试系统操作指南

#### 一、系统登录

(一) 浏览器要求

请使用 11 及以上版本谷歌、火狐、360 浏览器等主流浏览器,低版本的浏览器或者非主流浏览器将有可能无法正常使用本系统功能。推荐使用谷歌浏览器。

(二)登录步骤

1. 系统网址: http://labsafe.nenu.edu.cn。

在登录页面中选择校内用户,通过【统一身份认证】登录。

(三)常见问题

1. 首次登录系统时,需要完善个人信息。

2. 校外登录系统时,如为学校关闭外网时段,请先登录学校 vpn,再重新进入系统。

正式参加考试前,考生可进行模拟考试,模拟考试功能
在正式考试后失效。

二、题库学习

【培训与考试】→【在线练习】→【题库练习】

三、模拟考试

【培训与考试】→【在线考试】→【待考】→【模拟考试】 四、参加考试 1. 参加考试流程

【培训与考试】→【在线考试】→【待考】→【参加考试】 →【承诺】→【开始考试】

| 品 待办事项                           | 0 80#0 × 88 × |            |                                                          |            |            |               |  |  |  |  |
|----------------------------------|---------------|------------|----------------------------------------------------------|------------|------------|---------------|--|--|--|--|
| <b>北</b> 我的分组                    |               |            |                                                          |            |            |               |  |  |  |  |
| 巴村料采购 ~                          | 考试名称 田田人士     | 考试类型       | 周后即考试共归 · · · · · · · · · · · · · · · · · · ·            |            |            |               |  |  |  |  |
| ▲ 存货管理 ∨                         | 考试类型          | 考试名称       | 者试理公司                                                    | 是否需要考前学习资料 | 是否需要考前学习题库 | 操作            |  |  |  |  |
|                                  | 国家时间点考试       | 测试模拟考试功能 ① | 开始邮封间: 2023-09-21 00:00:00<br>结束审计问: 2023-09-22 00:00:00 | ā          | 否          | Statit Bintit |  |  |  |  |
| ও দেশনায়ে<br>ও দিয়ান্যব্যায় ^ | 固定时间点考试       | 我试模拟考试 🔘   | 开始時间: 2023-09-21 00:00:00<br>病期時间: 2023-09-23 00:00:00   | Ŧ          | Ŧ          | 参加考试 模拟考试     |  |  |  |  |
| 0 在线练习 ·                         |               |            |                                                          |            |            | (1.)          |  |  |  |  |
| ★ 我的收益 ~                         |               |            |                                                          |            |            |               |  |  |  |  |
| 11 在线考试 ^                        |               |            |                                                          |            |            |               |  |  |  |  |
| 16 得考                            |               |            |                                                          |            |            |               |  |  |  |  |
| 正 公开考试                           |               |            |                                                          |            |            |               |  |  |  |  |
| af 我的成绩                          |               |            |                                                          |            |            |               |  |  |  |  |

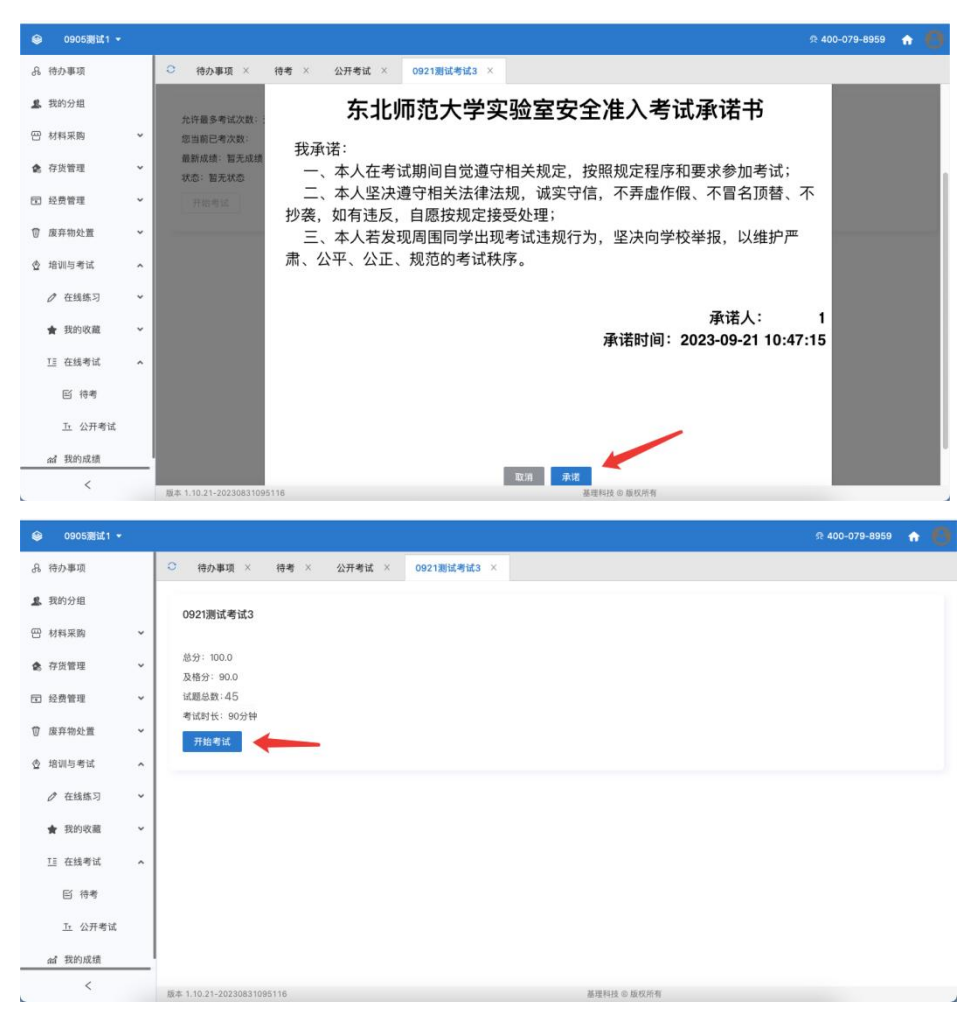

### 2. 逐项答题后,点击【交卷】

|                        |          | 考试期间 | 请勿关 | 闭本页面 |  |
|------------------------|----------|------|-----|------|--|
| [判断题] 【2分】 取消收藏        | 姓名: 李晨吉1 |      |     |      |  |
| A:对<br>B:错             | 1        | 2    | 3   | 4    |  |
| [判断題: [2分] 取消收藏        | 5        | 6    | 7   | 8    |  |
| B:                     | 9        | 10   | 11  | 12   |  |
| [判断]計 [2分] 取消收藏<br>A:对 | 13       | 14   | 15  | 16   |  |
| B:增                    | 17       | 18   | 19  | 20   |  |
| [判断题] [2分] 取消收藏<br>A:对 | 21       | 22   | 23  | 24   |  |
| B:错                    | 25       | 26   | 27  | 28   |  |
| [月時後]<br>2分] 取消收藏      | 29       | 30   | 31  | 32   |  |
| A:对<br>B:错             | 33       | 34   | 35  | 36   |  |
|                        | 37       | 38   | 39  | 40   |  |
| A.正确<br>B.错误           | 41       | 42   | 43  | 44   |  |
| [判断规] [2分] 取消收         | 45       |      | /   |      |  |
| ん 対                    | 交卷       |      |     |      |  |

3. 交卷后,可查看考试成绩,结果是否通过,可查看考试 次数是否超过要求,回顾考试内容。

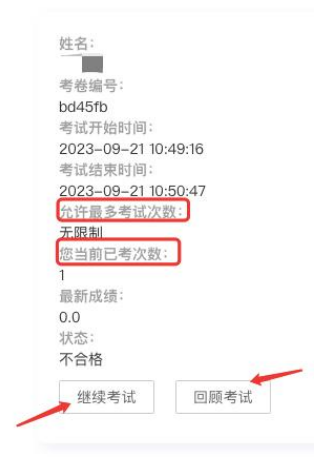

4.考试不合格的考生,可直接点击"继续考试"或在【我的成绩】中找到该场考试,再次参加考试即可。

|   | 东北师范大学        | nici in p | 8組−1 ▼                                                         | g 400-079-8959 🟫 🜔 |
|---|---------------|-----------|----------------------------------------------------------------|--------------------|
| 1 | 我的分组          |           | ○ 待办事項 × 公开考试 × 待考 × 0921测试考试3 × 0921测试考试3 × 我的成绩 ×            |                    |
| 8 | 材料采购          | ۲         | 我的成績                                                           | 导出考试成绩             |
| 2 | 存货管理          | *         | 考试名称 读得人考试名称 考试类型 请选择考试员型 > 通过状态 是否通过 >                        | 搜索 重置              |
|   | 经费管理          | *         | 考试因时 考试名称 考试时间 考话 白                                            | 2.情 通过状态 操作        |
| Ŵ | 废弃物处置         | ~         | ער עידי עינאייני אוראייר איזערער איזערער איזערער איזערער איז ד | ADD ADD TO PARTY   |
| ₫ | 培训与考试         | ^         | 監定时间点考试 0921测试考试3 开始时间: 2023-09-21 00:00                       | 0.0 不合格 参加考试 回顧考试  |
|   | 查 在线学习        |           |                                                                | _ /                |
|   | ♂ 在线练习        | *         |                                                                |                    |
|   | ★ 我的收藏        | *         |                                                                |                    |
|   | 13 在线考试       | ^         |                                                                |                    |
|   | 舀 待考          |           |                                                                |                    |
|   | <u>1</u> 公开考试 |           |                                                                |                    |
| C | 會 我的成绩        |           |                                                                |                    |
|   | <             |           | 新生 1 10 21-20230831005116 基礎影响 医前原育                            |                    |

# 五、下载合格证书

# 【培训与考试】→【我的成绩】→【下载】

| ۲  | 东北师范大学》 | iit in N | 组—1 ▼                     |                     |             |             |           |        | R 400-0 | 79-8959 🏠 🙆 |
|----|---------|----------|---------------------------|---------------------|-------------|-------------|-----------|--------|---------|-------------|
| 2  | 我的分组    |          | ○ 待办事項 × 公开考试             | 式 × 待考 ×            | 0921测试考试3 × | 0921潮试考试3 > | 我的成绩 ×    | 回顧考试 × | 新建窗口 ×  | 回顧考试 ×      |
| 8  | 材料采购    | *        | 我的成绩                      |                     |             |             |           |        |         | 导出考试成绩      |
| \$ | 存货管理    | *        | 考试名称 语输入考试名称              | 考试类型                | 请选择考试类型     | ~ 通过状态      | 是否通过      |        |         | 投索 重宜       |
|    | 经费管理    | ×        | 考试的                       | 10                  | 考场          |             | 成绩 通过状态   | 承诺书    | 成绩证书    | 操作          |
| Ø  | 废弃物处置   | ~        | 开始影                       | 间: 2023-09-21 00:00 |             |             |           |        |         |             |
| ₫  | 培训与考试   | ^        | 结束时                       | 间: 2023-09-29 00:00 |             |             | 100.0 通过  | TE     | TE      | 回顾考试        |
|    | 查 在线学习  |          |                           |                     |             |             |           |        |         |             |
|    | 0 在线练习  | ~        |                           |                     |             |             |           |        |         |             |
|    | ★ 我的收藏  | ÷        |                           |                     |             |             |           |        |         |             |
|    | ፲፱ 在线考试 | ^        |                           |                     |             |             |           |        |         |             |
|    | ≤ 待考    |          |                           |                     |             |             |           |        |         |             |
|    | 正 公开考试  |          |                           |                     |             |             |           |        |         |             |
| Г  | 剑 我的成绩  |          |                           |                     |             |             |           |        |         |             |
|    | <       | _        | 版本 1.10.21-20230831095116 |                     |             | 2.13        | 料枝 の 節程所有 |        |         |             |